# Using Oculus Quest II VR Headset in Engineer and Technician Education

AGBell 7/29/2024 This presentation is show how to "develop" VR content for Unreal Engine (UE). This software can be freely downloaded and used to develop models and environments for VR headsets like the Oculus Quest II.

- Getting Started
- Making a poster
- Getting a model
- Importing a model
- Model building outside Unreal Engine
- Model building inside Unreal Engine

There are a number of software packages you will need to install on your computer ro build content for VR using Unreal Engine. To install software your will, need admin right on your computer and the computer will need to be capable of supporting VR (high end graphics).

Hardware -

- Quad-core Intel or AMD, 2.5 GHz or faster
- 8 GB RAM
- Windows 10/11
- DirectX 11 or 12 compatible graphics card
- Also, you will need hard drive space to save your files.

I use the Dell Alienware Aurora R16 computer with 32 GB of RAM and a 4TB external hard drive. You will also need a Meta Quest 2 or 3 headset with a PC Link Cable so your can upload content to the headsets. We also purchased some docking stations for charging the controllers and headset.

There are a few software packages you will need to build content for VR using Unreal Engine. To install software your will, need admin right on your computer and the computer will need to be capable of support VR (high end graphics).

Software -

- Epic Games Launcher
- Meta Quest Developer Hub
- Oculus App
- Unreal Engine 5
- Visual Studio Latest Community Version
- Android Studio
- Oculus Developer Account
- Oculus Mobile App latest version
- Blender
- Sidequest
- Maybe a CAD program like AutoCAD and/or Solidworks
- Maybe Maya

# Developing VR Content for Unreal Engine - Getting Started

<u>Epic Games Installer</u> - latest version
<u>Oculus</u> - latest version
<u>Meta Quest Developer Hub</u> - latest version
<u>Android Studio</u> - Android Studio Flamingo | 2022.2.1 Patch 2 May 24, 2023.
<u>Visual Studio</u> - Latest Community Version

May also need to have the Oculus App on your phone to enable the development mode for each of your headsets.

### Developing VR Content for Unreal Engine

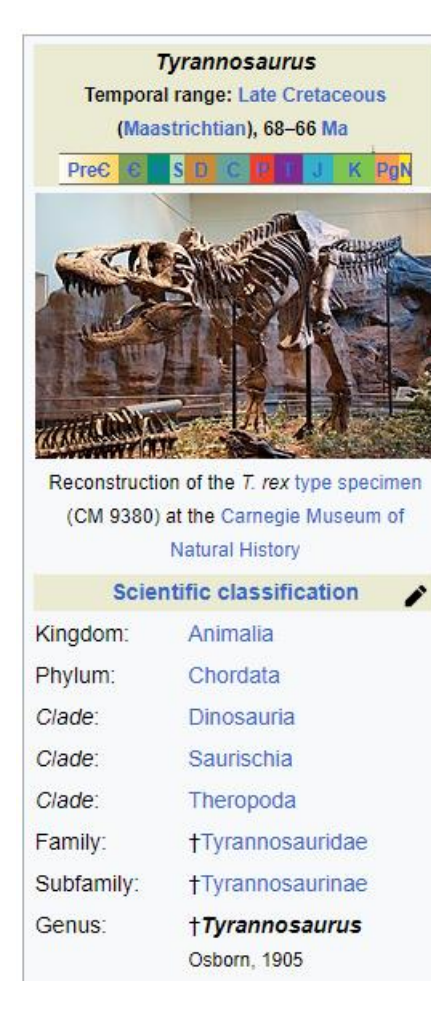

You must first decide what you want to use in VR. You can develop your own assets (models) using Blender, Maya, Solidworks, AutoCAD or some other tool or you can find 3D models on the web at GrabCAD, Thingiverse, etc.

Info - <u>https://en.wikipedia.org/wiki/Tyrannosaurus</u> 3D Model - <u>https://www.thingiverse.com/thing:308335</u>

le Home Insert Draw Design Transitions Animations Slide Show Record Review View Help

If you want a poster then an images can be created with the MS Paint, PowerPoint, or other tools. Many Posters are created with PowerPoint and then the slides are saved as images and can be used as materials or textures in Unreal Engine

> Temporal range: Late Cretaceous CM 9380) at the Carnegie Museum of Kinadom Phylum Chordata Clade Dinosauria Clade Saurischia Clade Theropoda Family +Tyrannosauridae +Tyrannosaurinae Subfami Tyrannosaurus Genus

> > Oshorn

Tyrannosaurus

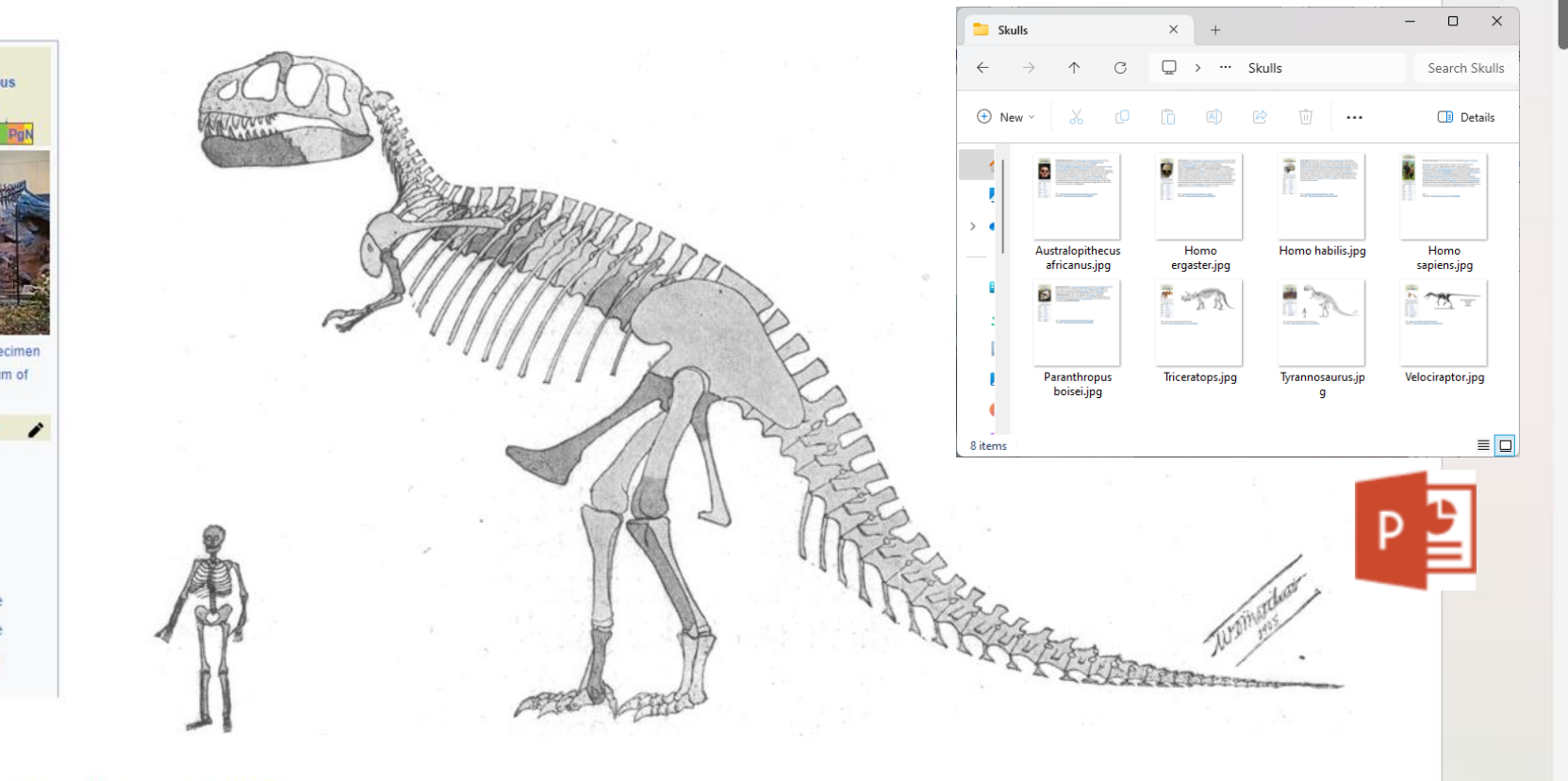

Info - <u>https://en.wikipedia.org/wiki/Tyrannosaurus</u> 3D Model - <u>https://www.thingiverse.com/thing:308335</u>

ide 1 of 8 English (United States) 🞇 Accessibility: Investigat

Paste

Clipboard

Slide ~

🕆 Share

Andrew Bell

Record Second Present in Teams

Posters can be presented in Unreal Engine on actors (assets that are displayed in the level) as a material. The image to be applied can be a square image that is related to a power of 2, i.e., 1024 by 1024, 2048 by 2048.

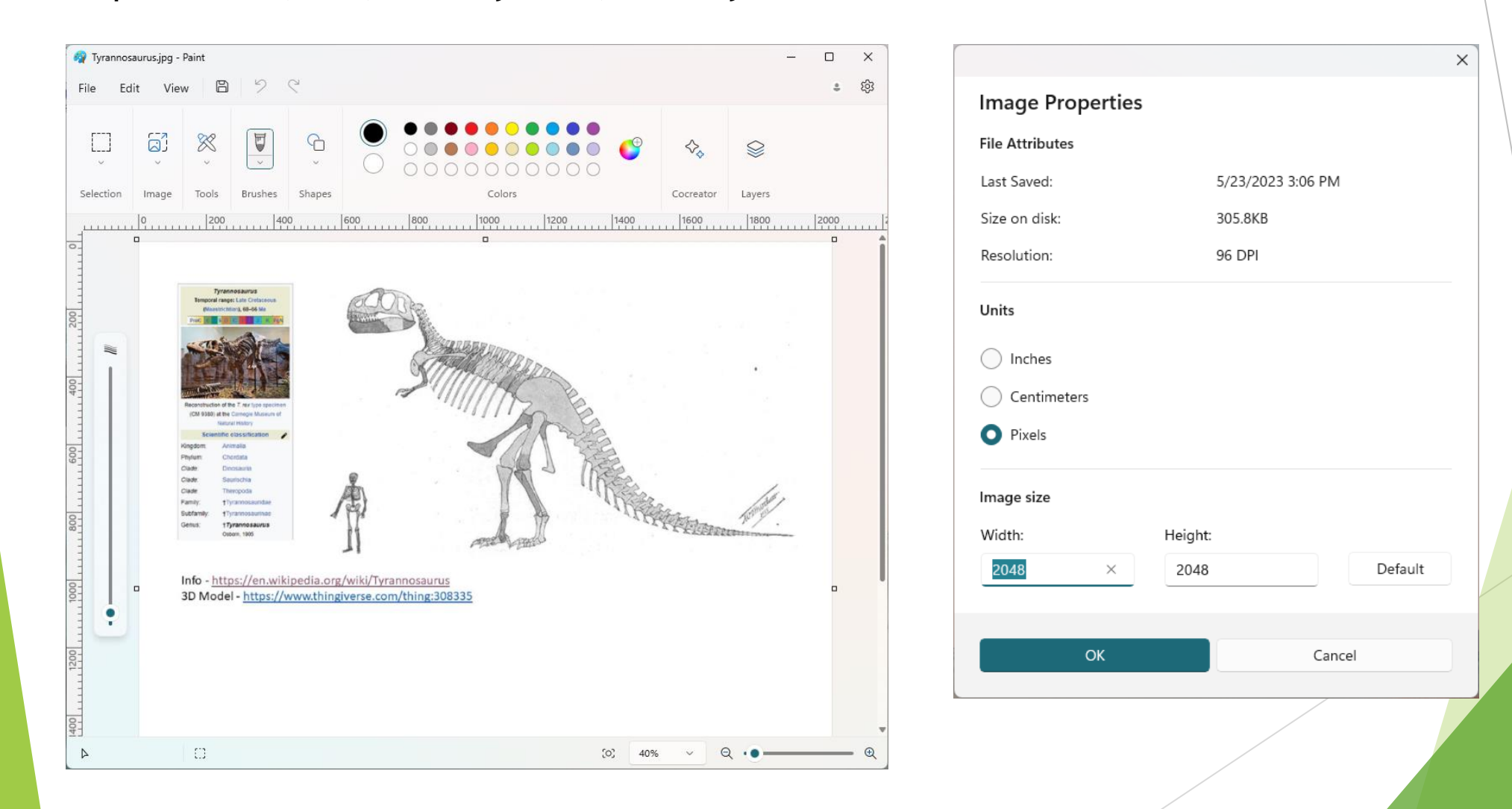

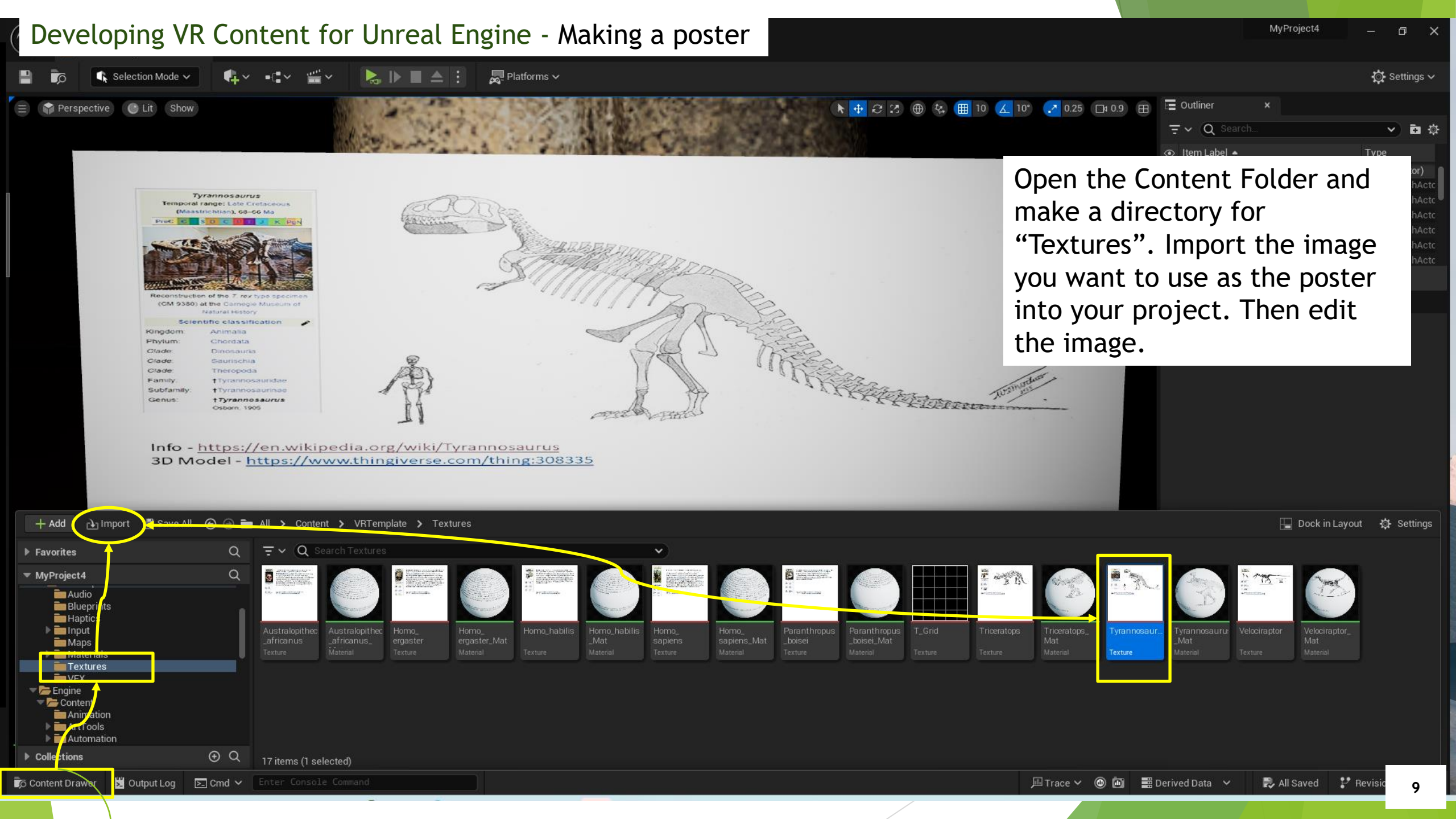

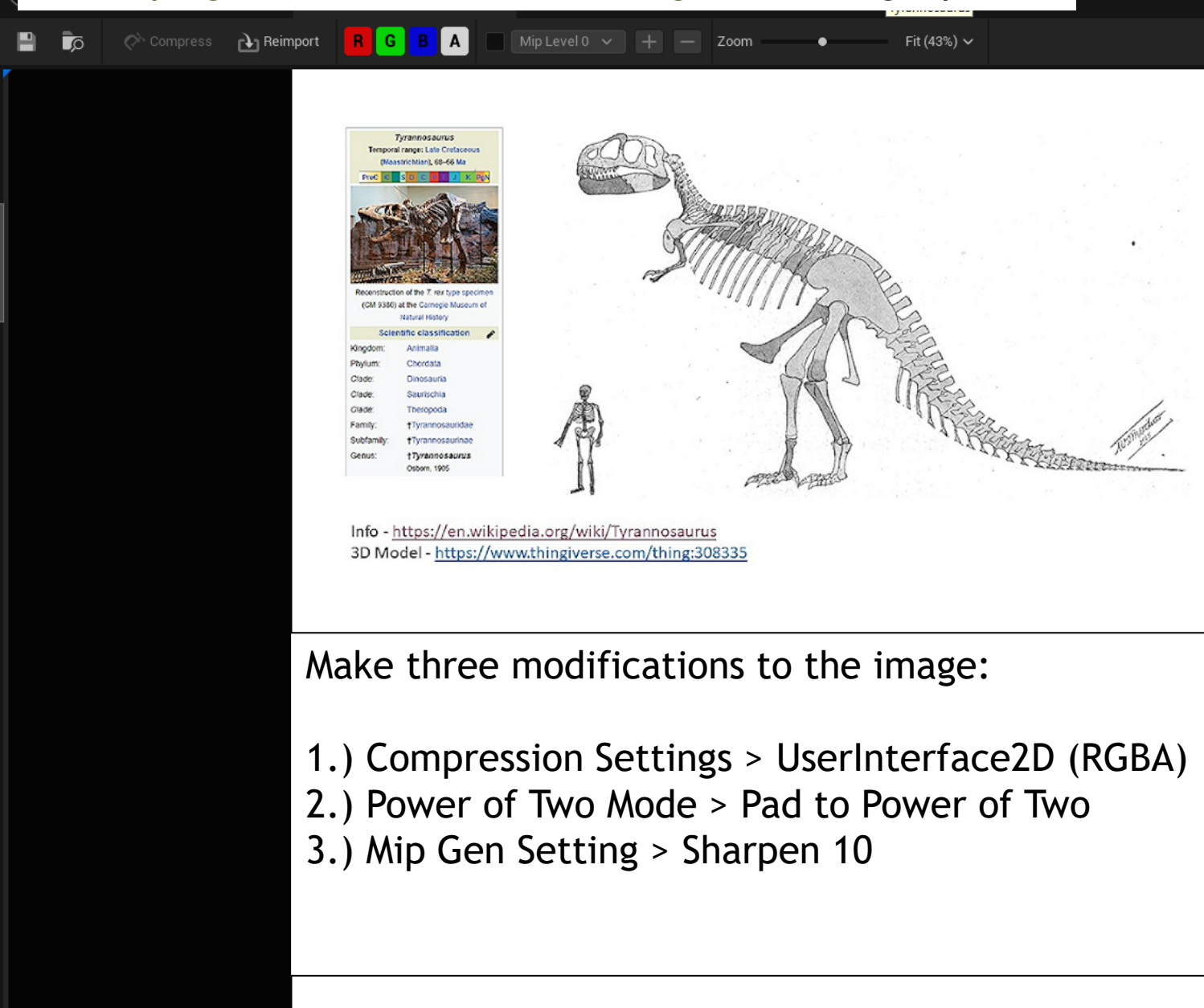

🙀 View Settings 🗸 🔀 Details × 🗾 Oodle Imported: 2048x2048 Method: Streamed Displayed: 2048x2048 Format: B8G8R8A8 Max In-Game: 2048x2048 Combined LOD Bias: 0 Resource Size: 21845 KB Number of Mips: 12 Has Alpha Channel: True Encode Speed: Unsupported Source Alpha Detected: False Q Search 国尊 🖝 Level Of Detail Mip Gen Settings Sharpen10 LOD Bia ture Group World Advanced Compression Compress Without Alpha Editor Show Final Encode Editor Defer Compression Compression Settings UserInterface2D (RGBA) 🗸 Interchange AssetImportData None Scene Import Asset e 🕞 Node Unique ID Texture Pad to Power Of Two 🗸 Padding Color Advanced Adjustments Brightness Brightness Curve

П

![](_page_10_Picture_1.jpeg)

Next, create a material from the texture. This can then be applied to the poster. You can also create a Materials Folder and move the material file, but I prefer keeping everything together.

| ▶ 💼 Input<br>💼 Maps<br>▶ 💼 Materials                |          | Australopithec<br>_africanus<br>Texture | Australopithec<br>_africanus_<br>Material | Horno_<br>ergaster<br>Texture | Homo_<br>ergaster_Mat<br>Material | Homo_habilis<br>_Mat<br>Material | Homo_<br>sapiens<br>Texture |
|-----------------------------------------------------|----------|-----------------------------------------|-------------------------------------------|-------------------------------|-----------------------------------|----------------------------------|-----------------------------|
| Textures<br>VFX<br>Content<br>Animation<br>ArtTools |          |                                         |                                           |                               |                                   |                                  |                             |
| Collections                                         | ⊕ Q      | 17 items (1 se                          | lected)                                   |                               |                                   |                                  |                             |
| o Content Drawer 📕 Output Log                       | ≥_ Cmd ∨ |                                         |                                           |                               |                                   |                                  |                             |

![](_page_10_Picture_4.jpeg)

![](_page_11_Figure_0.jpeg)

![](_page_12_Picture_0.jpeg)

🗴 Output Log 🛛 🖂 Cmd 🗸

Content Drawer

![](_page_13_Picture_0.jpeg)

💾 🍺 🖗 Reimport Base Mesh 🚦 📌 Collision 🗸 🖽 UV 🗸

#### Perspective C Lit Show LOD Auto LOD: 0 Current Soreen Size: 0.531654 Triangles: 48 Vertices: 54 UV Channels: 2 Distance Field: 42x42x42 = 0.00Mb always loaded, 0.10Mb streamed Approx Size: 100x100x100 Num Collision Primitives: 1 Estimated Compressed Disk Size: 0.00 MB (0.00 MB Nanite) The cube is actually

a 100 cm x 100 cm x 100 cm cube. Why?

|   |   |                                    | ocketimana   | ger      |         |                |   |    |          |
|---|---|------------------------------------|--------------|----------|---------|----------------|---|----|----------|
| l | ( | Q Search                           |              |          |         |                |   | Ħ  | <b>‡</b> |
| l |   |                                    |              |          |         |                |   |    |          |
| l |   | Collision                          |              |          |         |                |   |    |          |
| I |   | Primitives                         |              |          |         |                |   |    |          |
| l |   | Double Sided Geometry              |              |          |         |                |   |    |          |
| l |   | Never Needs Cooked Collision D     |              |          |         |                |   |    |          |
|   |   | Simple Collision Physical Material | None         | Non<br>E | e<br>Jo |                | ~ |    |          |
|   |   | Collision Presets                  | BlockAll     |          | ×       |                |   | \$ |          |
| l |   | Collision Complexity               | Project De   | efault   | ~       |                |   |    |          |
|   |   | Customized Collision               |              |          |         |                |   | ¢  |          |
|   |   | Complex Collision Mesh             | None         | Non<br>E | Jo      |                | ~ |    |          |
| l | Þ | Advanced                           |              |          |         |                |   |    |          |
| I |   | Import Settings                    |              |          |         |                |   |    |          |
| I | Þ | Mesh                               |              |          |         |                |   |    |          |
| l | Þ | Material                           |              |          |         |                |   |    |          |
|   | Þ | Transform                          |              |          |         |                |   |    |          |
| l | Þ | Miscellaneous                      |              |          |         |                |   |    | 1        |
| l | Þ | File Path                          |              |          |         |                |   |    |          |
| l |   | Ray Tracing                        |              |          |         |                |   |    | 1        |
| l |   | Support Ray Tracing                |              |          |         |                |   |    |          |
| I |   | Navigation                         |              |          |         |                |   |    | 1        |
| I |   | Has Navigation Data                | 2            |          |         |                |   |    |          |
| l |   | Cylinder Collision                 | 0 Array eler | nent     |         | ⊕ <del>û</del> |   |    |          |
| l |   | Box Collision                      | 0 Array eler | nent     |         | ⊕ <sup>†</sup> |   |    |          |
| l |   |                                    |              |          | e       | <b>I</b> p (•  |   |    |          |
| Į |   | Gather Convex Geometry             | -            |          |         |                |   |    |          |
|   |   | Create on Client                   | -            |          |         |                |   |    |          |
|   |   | Is Dynamic Obstacle                |              |          |         |                |   |    |          |
|   |   | Thumbnail                          |              |          |         |                |   |    |          |
|   |   | Level Of Detail                    |              |          |         |                |   |    |          |
|   |   |                                    |              |          |         |                |   |    |          |

(▲ 🛠 🔠 10 🕢 10° 🛃 0.25 🕞 1

#### Ans - It is the default size.

Class Viewer Derived Data Documentati

Editor Utility

Hierarchical

Level Edito

Level Instand

Level Seque

Mesh Simpli

Paper2D - In

Performanc

Revision Cor Skeletal Mes

Source Conti Struct Viewe

Texture Imp Widget Desig

Platform Android Android Mate Android Mate Android SDK

Android SM5 Material Quality - Vulkan

In the Project Settings > Editor > Appearance
 we see the Distance/Length is in Centimeter.
 This can be changed if you want imperial or a
 different metric value. Some programs may
 use Meters as a default unit.

|                              | Display Units on Component Transforms |
|------------------------------|---------------------------------------|
|                              | <ul> <li>Advanced</li> </ul>          |
| on Settings                  | ▼ Distance/Length                     |
| Widgets (Team)               |                                       |
| LOD Mesh Simplification      | ✓ Mass                                |
| •                            |                                       |
| ines                         | ▼ Time                                |
| ication                      |                                       |
| inort                        |                                       |
|                              | Angles                                |
| trol                         | -<br>Speed/Velocity                   |
|                              |                                       |
|                              | Freeze                                |
| oi - Plastic SCM             | Force                                 |
| [                            | Torque                                |
| ort                          | ▼ Reference Viewer                    |
| ner (Team)                   | Show Searchable Names                 |
| e                            | Default Max Search Breadth            |
| 5                            |                                       |
|                              |                                       |
| rial Quality - OpenGL Mobile |                                       |
| rial Quality - Vulkan        |                                       |
|                              |                                       |

|                     |                                    | ettings 🗸         |
|---------------------|------------------------------------|-------------------|
| 2) ⊕ 冬 🔳 10 💪 10° ? | GAME SPECIFIC SETTINGS             |                   |
|                     | World Settings                     | ē \$              |
|                     | 🇳 🛛 Project Settings               | itor)             |
|                     | 👎 Plugins                          | shActc            |
|                     |                                    | shActc            |
|                     | ✓ Allow Translucent Selection T    | shActc            |
|                     | Allow Group Selection CTRL+SHIFT+G | shActc 🛡          |
|                     | Strict Box Selection               |                   |
|                     | Box Select Occluded Objects        | ? <b>6</b>        |
|                     | Show Transform Widget              |                   |
|                     | Show Subcomponents                 | :0) <u>Edit i</u> |
|                     |                                    |                   |
|                     | Engine Scalability Settings        | * 🌣               |
|                     | Material Quality Level             |                   |
|                     | Preview Platform                   | ick               |
|                     |                                    | ے ج               |
|                     | Volume 📲 鱼                         |                   |
|                     |                                    |                   |
|                     | Enable Actor Snapping CTRL+SHIFT+K |                   |
|                     | Distance                           |                   |
|                     | Enable Socket Snapping             |                   |
|                     | Enable Vertex Snapping             |                   |
|                     | Enable Planar Snapping             |                   |
|                     |                                    |                   |
|                     | Hide Viewport UI                   |                   |
| J                   | Previewing                         | 16                |
|                     |                                    |                   |

⊕ <sup>†</sup>

⊕ <sup>†</sup>

⊕ <sup>1</sup><del>0</del>

Centimeters 🗸

Millimeters

Centimeters

Kilometer: Inches

Meters

Feet

Yards

Miles Meters Pe

Celsiu

Newton Meters

No Preference 🗸 🗸

MvProject4

![](_page_16_Picture_0.jpeg)

![](_page_17_Picture_0.jpeg)

🕼 Selection Mode 🗸

Output Log

Content Drawer

▷- Cmd ∨

😭 Perspective 🚺 🌔 Lit 🚺 Show

💂 Platforms 🗸

The poster displayed here is actually 1 meter wide by 0.56264 meters tall with a 0.01 meter thickness (16:9 aspect ratio) . UE is not a modeling tool so you must get use to scaling or building models outside UE.

![](_page_17_Picture_3.jpeg)

![](_page_18_Picture_0.jpeg)

🕺 Output Log 🛛 🖂 Cmd 🗸 🛛 Enter Console Conmand 👩 Content Drawer

![](_page_19_Figure_0.jpeg)

![](_page_20_Picture_0.jpeg)

CD

![](_page_21_Picture_0.jpeg)

![](_page_22_Figure_0.jpeg)

![](_page_23_Figure_0.jpeg)

₽ v I Object Mode v View Select Add Object 🔁 📲 📲 🚰 🔛 User Perspective (1) Collection | T-RexSkull\_Skull Objects 4 260 42 82 28.550 Fares 28,554 -----۲

6

Ь

1

Plavback v

This is the decimated version of the model which should make it faster to render in Unreal Engine. Decimation can be performed in Blender and the technique used is a simple Collapse to 10% of the original mesh size.

![](_page_24_Picture_3.jpeg)

#### Developing VR Content for Unreal Engine - Getting a model Ð X lo∼ Scene III → ViewLayer C rD. 12, Global v ⊘v ⊘r+•v • ∧ √~ ₽ New New Q Ctrl N► + E=~ 10 ±? Open. Scene Collection Options ~ Open Recent 00 Collection Revert 00 🕨 🤗 Camera 🛛 🤗 Recover 🕨 😠 Light 🛛 💿 0 🔯 🕨 🕅 T-RexSkull\_Skull 🛛 🖉 🏹 Save 00 Save Incremental Save As... Save Copy.. 1 P Link. -🔓 🖉 Append... Data Previews 曲 Import <u>↑</u> Export Collada (.dae) Alembic (.abc) External Data 8. Universal Scene Description (.usd\*) Clean Up Grease Pencil as SVG T-RexSkull\_Skull > 🗹 Decimate łY Defaults Grease Pencil as PDF Wavefront (.obj) <u>Ĉ</u>i () Quit Stanford PLY (.ply) 1 🖵 🙆 🗸 🗙 Stl (.stl) Collapse Un-Subdivide Planar EBX (.fbx) 10 Ratio gLTF 2.0 (.glb/.gltf) Symmetry X3D Extensible 3E Write a FBX file. Triangulate Vertex Group The model can now be Face Count: 28550 converted into a fbx format and imported into Unreal Engine.. 🕜 🗸 Playback 🗸 Keying 🗸 View Marker

![](_page_26_Figure_1.jpeg)

You can also build your own models using Solidworks, AutoCAD and/or Blender. Since we use Solidworks in our AS degrees this is how you would build models for Unreal Engine.

- Step 1 Design and build your model.
- Step 2 Export model as an STL file from Solidworks.
   Should maintain dimensional integrity.
   STL files can also be used for 3D printing.
- Step 3 Import STL file into Blender.

Model can be scaled and decimated to reduce the size of the mesh model. Lower poly models should be your goal, but model complexity should be balanced against how the model looks in VR.

- Step 4 Export STL file from Blender as an FBX. Blender can support the model but may want to add face smoothing. Always save your Blend file.
- Step 5 Import FBX file into Unreal Engine.

There are more details that could be shared regarding UV Maps, textures and materials using Blender. I would strongly encourage that you learn and use Blender to support developing VR content.

Here are examples of 5 CAD models built with AutoCAD and Solidworks. These models were exported as STL files and then converted to FBX files for Unreal Engine. (Note the number of the "Triangles" is relatively low so these would be low poly models.

![](_page_28_Figure_2.jpeg)

![](_page_28_Figure_3.jpeg)

![](_page_28_Figure_4.jpeg)

![](_page_28_Figure_5.jpeg)

![](_page_28_Figure_6.jpeg)

Within Unreal Engine you should create a folder for each model and import the mesh (FBX file) into the folder you create called "Mesh". You can also import the material (texture) of the model as well or add the texture within Unreal Engine.

All five models were imported into a folder call CAD Models and then placed within a scenario to view and interact with.

![](_page_29_Picture_3.jpeg)

For the more complicated models that include circular faces I did a Shade Auto Smooth in Blender. This greatly improved the quality of the model in VR.

Mesh density and lighting will continue to be an issue as you use more complicated models. To get it "right" will take some research and experimentation.

![](_page_30_Picture_3.jpeg)

These are the five CAD models that were uploaded to Second Life. A script was also added (shown below) to the models so they would freely spin. These models are DAE files but were produced using the same Solidworks (STL) models with Blender.

![](_page_31_Picture_2.jpeg)

default
{
 state\_entry()
 {
 llTargetOmega(<1.0,1.0,1.0>\*llGetRot(),0.1,0.01);
 }
}

#### Developing VR Content for Unreal Engine - Building a model inside Unreal Engine

Unit2a \_ 🗇

![](_page_32_Picture_2.jpeg)

![](_page_33_Figure_0.jpeg)

#### Content for Unreal Engine - Building a model inside Unreal Engine

![](_page_34_Picture_2.jpeg)

👩 Content Drawer 🔀 Output Log 🕞 Cmd 🗸

🥍 Revisio

📲 3 Unsaved

#### Content for Unreal Engine - Building a model inside Unreal Engine

\_\_\_\_X

![](_page_35_Figure_2.jpeg)

## Developing VR Content for Unreal Engine - Building a model inside Unreal Engine

💼 🚱 Reimport Base Mesh 🚦 📌 Collision 🗸 🖽 UV 🗸

#### LOD: 0 Current Screen Size: 0.639318 Triangles: 128 Vertices: 132 UV Channels: 1 Distance Field: 21x21x42 = 0.00Mb always loaded, 0.03Mb streamed Approx Size: 100x100x200 Num Collision Primitives: 0 Estimated Compressed Disk Size: 0.00 MB (0.00 MB Nanite)

Perspective C Lit Show LOD Auto

... we can see that this model was not modified, i.e. it maintained the original dimensions and the "actor" was scaled.

😽 Socket Manager 🛛 🗙 0 sockets Select a Socket 💹 Convex Decomp... 🗙 Hull Count 4 Max Hull Verts **Hull Precision** 100000 Apply Defaults

![](_page_37_Figure_0.jpeg)

#### C Developing VR Content for Unreal Engine - Building a model inside Unreal Engine

NewLamp \_ 🗇

×

![](_page_38_Figure_2.jpeg)

#### Developing VR Content for Unreal Engine - Building a model inside Unreal Engine

🝺 🖗 Reimport Base Mesh : 🐓 Collision 🗸 🖽 UV 🗸

Show LOD Auto

LOD: 0 Gurrent Screen Size: 0,622908 Triangles: 128 Vertices: 132 UV Channels: 1 Distance Field: 7/7/70 = 0.00Mb always loaded, 0.00Mb streame Approx Size: 22/22/300 Num Collision Primitives: 0 Estimated Compressed Disk Size: 0.00 MB (0,00 MB Nanite)

C Lit

LOD: 0 Current Screen Size: 0.622908 Triangles: 128 Vertices: 132 UV Channels: 1 Distance Field: 7x7x70 = 0.00Mb always loaded, 0.00Mb streamed Approx Size: 22x22x360 Num Collision Primitives: 0 Estimated Compressed Disk Size: 0.00 MB (0.00 MB Nanite) The pole for the lamp has a radius of 11.5 and length of 360. The measurements sort of match if your edit the pole for the lamp.

Select a Socket

😽 Socket Manager 🛛 🗙

sockets

| 🕅 Convex Decom | p ×            |
|----------------|----------------|
| Hull Count     | 4              |
| Max Hull Verts | 16             |
| Hull Precision | 100000         |
|                | Apply Defaults |

#### Developing VR Content for Unreal Engine - Building a model inside Unreal Engine

![](_page_40_Picture_2.jpeg)

Developing VR Content for Unreal Engine - Building a model inside Unreal Engine NewLamp Ð 💁 v 📲 v 🗆 💂 Platforms 🗸 🏫 Modeling Mode 🗸 🚫 Settings 🗸 ▶ 🕂 🕄 ⊕ 🗞 🌐 10 🕢 10 🛹 0.25 🖽 1 🖽 😑 🌍 Perspective) 🎯 Lit) (Show 😑 Outliner Box Sphere = v Q Search. 🗸 🖬 🔅 LIGHTING NEEDS TO BE REBUILT (2 unbuilt objects) 💊 Cylinder Cone # 💷 🎽 Message Log × O Torus Rectangle ▲ Q Cylinder\_3017E9A5 Object has overlapping UVs. There are still some issues to icMeshActo • Q Cylinder\_3017E9A5 Lightmap UV are overlapping by 50.0%. Please adjust content - Enable Error Coloring to visualize. clean up with these models. After ∧ Q Box\_68B60007 Object has overlapping UVs. • Q Box\_68B60007 Lightmap UV are overlapping by 83.3%. Please adjust content - Enable Error Coloring to visualize. you "Build" the level you may ▲ Q Cylinder\_0347E005 Object has overlapping UVs. • Q Cylinder\_0347E005 Lightmap UV are overlapping by 50.0%. Please adjust content - Enable Error Coloring to visualize. have issues like overlapping UVs. ▲ Q Cylinder\_3017E9A5 Object has overlapping UVs. icMeshActo Packed Level Actor Log • Q Cylinder\_3017E9A5 Lightmap UV are overlapping by 50.0%. Please adjust content - Enable Error Coloring to visualize. 2 ▲ Q Box\_68B60007 Object has overlapping UVs. Blueprint Log Voxel • Q Box\_68B60007 Lightmap UV are overlapping by 83.3%. Please adjust content - Enable Error Coloring to visualize. Play In Editor ۵ ▲ Q Cylinder\_0347E005 Object has overlapping UVs. Anim Blueprint Log Bake • Q Cylinder\_0347E005 Lightmap UV are overlapping by 50.0%. Please adjust content - Enable Error Coloring to visualize. Automation Testing Log 8 ▲ Q Sphere\_8A353C38 Object has overlapping UVs. Localization Service (1) - O 🖬 • Q Sphere\_8A353C38 Lightmap UV are overlapping by 83.3%. Please adjust content - Enable Error Coloring to visualize. Trace Analysis 1 ▲ Q Sphere\_8A353C38 Object has overlapping UVs. Asset Reimport Attribs ent0) Edit in C-• Q Sphere\_8A353C38 Lightmap UV are overlapping by 83.3%. Please adjust content - Enable Error Coloring to visualize. Lighting Results (16) . 🖬 ★ ☆ Map Check (1) Misc Load Errors Editor Errors Packaging Results Asset Check -50.0 + Slate Style Log Lighting Build - Aug 5, 2024, 11:34:35 AM 🗸 CLEAR 0.0 ° HLOD Results 0.5 5 Movabl Static Mesh Modeling Mode Quick Settings SM\_Cube Static Mesh Max Available Editing LOD New Asset Loca AutoGen Folder (World-Re > Advanced 🕼 Content Drawer 😕 Output Log 📃 Cmd 🗸 Trace 🗸 📰 Derived Data 🛛 🗸 🔒 6 Unsaved 🖓 Revisio

42

Developing VR Content for Unreal Engine - Building a model inside Unreal Engine

![](_page_42_Picture_2.jpeg)

Layout Distrib \_\_\_\_\_ Transf ېر Sear

Unwrap

A model UV is how the model mesh is unwrapped and in Unreal Engine it uses two types of UVs, The UV for the mesh and the UV for lighting. In this case the UV has overlaps which should be resolved.

Channel

![](_page_43_Picture_3.jpeg)

## Developing VR Content for Unreal Engine - Building a model inside Unreal Engine

🔀 Apply 🗒 Channels 🗸 🐺 Display 🗸 6

Layout Transf\_ Align Distrib\_ Channels

**W** UV Layout

This was done by just selection the layout option. Once corrected the overlapping UVs will be eliminated.

![](_page_44_Figure_5.jpeg)

Provide the provide the second second sec

![](_page_45_Picture_2.jpeg)

#### File Edit Window Tools Build Select Actor Help

Q

Search

#### Developing VR Content for Unreal Engine - Building a model inside Unreal Engine

C

E

NewLamp2 — 🗇 🗙

🔯 Settings 🗸

![](_page_46_Figure_4.jpeg)

#### File Edit Window Tools Build Select Actor Help

#### Developing VR Content for Unreal Engine - Building a model inside Unreal Engine

🔂 Settings 🗸

![](_page_47_Figure_4.jpeg)

![](_page_48_Picture_0.jpeg)

#### B Developing VR Content for Unreal Engine - Building a model inside Unreal Engine

![](_page_49_Picture_1.jpeg)

Rotate View

D

×

### B Developing VR Content for Unreal Engine - Building a model inside Unreal Engine

![](_page_50_Picture_1.jpeg)

Transmission
 Coat

D

X

#### Developing VR Content for Unreal Engine

#### 💾 🝺 🕠 Selection Mode 🗸 📭 📲 🗸 📲 🖌 🍓 😓 🗈 🔜 🖉 Platforms 🗸

There are many other aspects to using Unreal Engine for the creation of apps and models for your Oculus Quest VR headsets.

Lighting, lightmaps, textures, materials and blueprints are all significant topics to consider and use to build VR apps.

It is also important that you learn some of the VR vocabulary so that you can ask questions to others. YouTube is a great resource and your can search for Discord Servers and ask question in the Unreal Engine Forum. I would also suggest that you learn Blender and maybe a CAD tool like Solidworks.

Finally, the IT support you get will make your life easier when developing and supporting the use of VR headsets. If you can get admin rights on your development PC this will make it easier for you to build VR Content.

![](_page_51_Picture_7.jpeg)

E Outliner

Ξ× Q

Item Label •

℅ Cube8 DirectionalLight

56 actors (1 selected

Homo\_ergaster\_full
Homo\_ergaster\_full (instance)

Details

Q Search

Location N

➢ Homo\_ergaster\_full
➢ Homo\_Habilis\_whole

0.25 🗖 0.9 🖽

![](_page_51_Picture_8.jpeg)

Medical\_XRay\_Presentation\_Room (Editor)

StaticMeshComponent (StaticMeshComponent0) Edit

-250.0

440 0

🖒 Settings 🗸

Image: A mage: A ma

日全

170.0

# Developing VR Content for Unreal Engine

#### References

- 1.) This website contains many of the models and apps presented at the workshop. <u>https://www.ivytech-mems.org/VR\_Models.html</u>
- 2.) My faculty webpage contains links to some previous presentation on VR. <u>https://www.ivytechengineering.com/abell118/</u>
- 3.) Many STL models can be downloaded from the web and used in Unreal Engine <a href="https://www.thingiverse.com/">https://www.thingiverse.com/</a>
- 4.) This another 3D model website that I use <a href="https://grabcad.com/library">https://grabcad.com/library</a>
- 5.) Get the latest version of Blender for free (Lots of help on YouTube for it) <a href="https://www.blender.org/">https://www.blender.org/</a>
- 6.) You may find help with the Unreal Engine Forum <a href="https://forums.unrealengine.com/categories?tag=unreal-engine">https://forums.unrealengine.com/categories?tag=unreal-engine</a>
- 7.) Epic Games Installer <a href="https://www.unrealengine.com/en-US/download">https://www.unrealengine.com/en-US/download</a>
- 8.) Oculus <a href="https://www.meta.com/quest/setup/">https://www.meta.com/quest/setup/</a>
- 9.) Meta Quest Developer Hub <u>https://developer.oculus.com/downloads/package/oculus-</u> developer-hub-win/
- 10.) Android Studio https://developer.android.com/studio/archive
- 11.) Visual Studio (Community Version) https://visualstudio.microsoft.com/vs/community/

![](_page_53_Picture_0.jpeg)

Questions

![](_page_53_Picture_1.jpeg)

THE R.